## 2 注文メニュー

# 新規注文

| 上部メニュー「注文」をタッフ                | プします。 | ● 新規注文 (                                    |
|-------------------------------|-------|---------------------------------------------|
| 注文メニュー                        | ② 設定  | 入力                                          |
| TOP 注文 照会                     | 入出金   | 商品 限月                                       |
| 新規注文                          | 0     | 大阪金 📀 2017/06 (                             |
| 仕切注文                          | 0     | 07/27 11:07 現在 ③ 現在值 ③ 売気配 買気配              |
| 注文取消                          | Ø     | 3,509 3,999 3,508                           |
| 内容変更                          | Ø     | 売買区分 ④ 注文枚数 ⑤                               |
| IFD                           | Ø     | 売買                                          |
| IFD(仕切)                       | Ø     | 執行条件·注文属性 ⑥                                 |
| OCO(仕切)                       | O     | 道指-指值                                       |
| IFD/OCO                       | 0     | TaS FaK FoK                                 |
| S D7771                       |       | <b>指定值段</b><br><b>制限值幅</b><br>3,199~3,999 円 |
| 新規注文                          | 0     |                                             |
| 確認                            |       | F9/J ## (9)                                 |
| 大阪金に 2021/04                  |       |                                             |
| 買1枚                           |       | 右动期限 🙃                                      |
| 指值 - FaS                      |       |                                             |
| 指定値段 5,180 円<br>有効期限 1セッションのみ | ~     | 160727 1セッション                               |
| 新規注文を送信致します。                  |       |                                             |
| よろしいですか?                      |       | 実行①                                         |
| 確定                            |       |                                             |

## ①商品

0

発注を行う商品を選択します。

## ②限月

発注を行う限月を選択します。

## ③現在值段·最良気配

現在値・最良気配値(売/買)を表示します。 値段情報の更新は、更新ボタンを押下します。

#### ④売買区分

発注を行う売買区分を選択します。

### ⑤枚数

発注を行う注文枚数を入力します。

#### ⑥執行条件

発注を行う執行条件を選択します。

#### ⑦注文属性

発注を行う注文の注文属性を選択します。

#### ⑧指定値段

発注を行う注文の指定値段を入力します。執行条件・注文属性の組合 せにより非表示になる場合があります。

#### ⑨トリガ条件

逆指注文を行う際のトリガ条件及びトリガ値段を選択します。

## ⑩有効期限

発注を行う注文の有効期限を YYMMDD 形式で指定します。執行条件・注文属性の組合せにより非表示になる場合や 1 セッションしか指 定できない場合があります。

## ①実行ボタン

入力内容が正常なら確認画面へ遷移しますので、「確定」をタップ。不 正な項目がある場合エラーが表示されます。

スマホ&タブレット用ウェブ 操作マニュアル

----

-

仕切注文では、抽出条件(商品、売・買など)を指定し仕切相手玉を抽出すことが可能です。条件を指定せずに「検索」をタップすると全建玉が表示されます。

#### 上部メニュー「注文」をタップします。

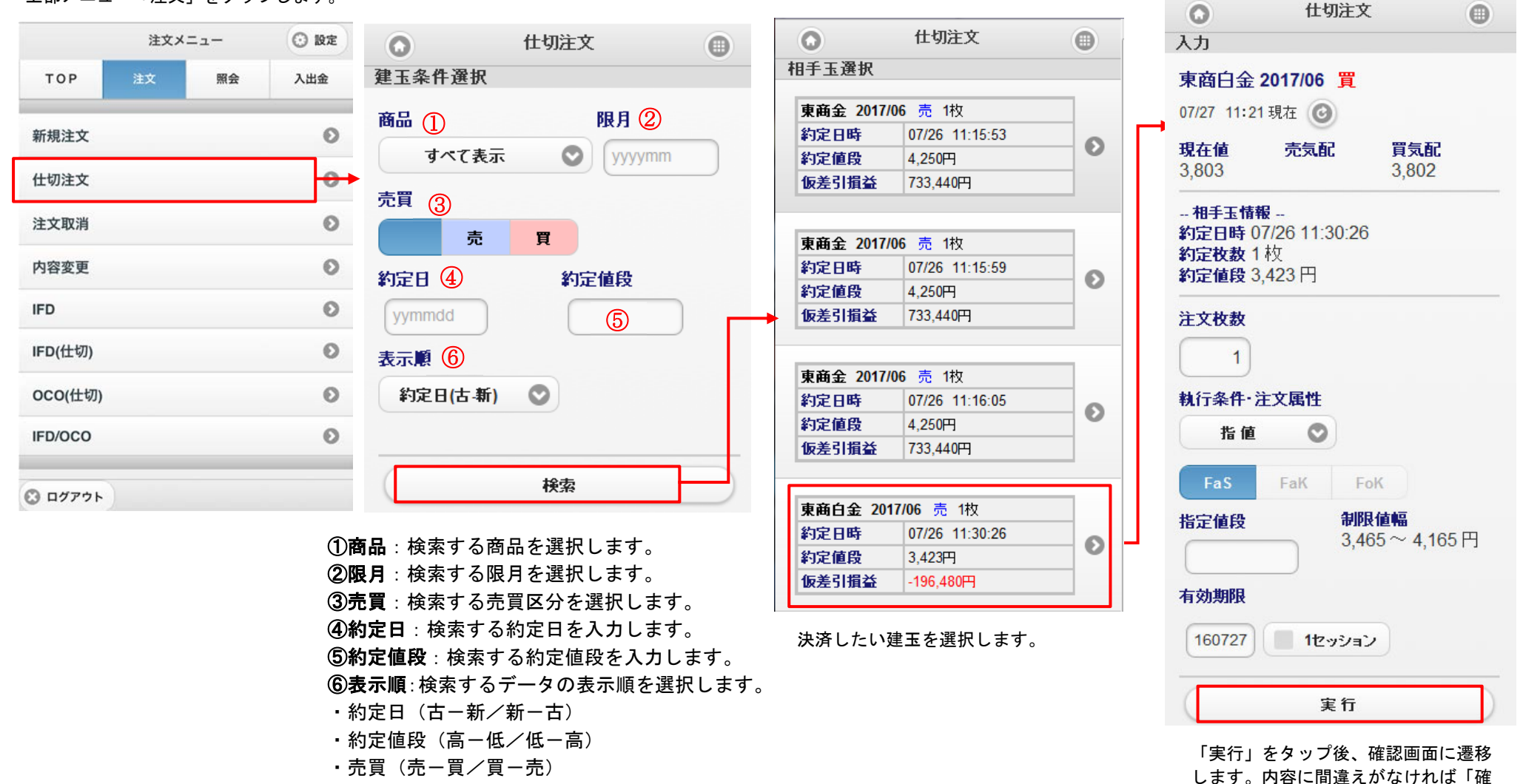

N

定」をタップします。

# 注文取消

約定前の注文であれば取消注文を入力できますが、取消注文が間に合わない場合もありますので、取消注文後は必ず注文結果をご確認ください。

|         | ~」 @ / / | > 0 6 7 0 | 取消し       | たい注文を会 | タッブします  | 0      |     | Ο        | 注文取消     | 0 |
|---------|----------|-----------|-----------|--------|---------|--------|-----|----------|----------|---|
| 注文      | メニュー     | ② 設定      | 0         | 注      | 文取消     |        | •   | 確認       |          |   |
| TOP 注文  | 照会       | 入出金       | 注文選択      |        |         |        |     | 受注No 000 | 0002     |   |
| 新規注文    |          | 0         | 受付No 0000 | 02     | 営業日     | 06/23  |     | 営業日 06/2 | 23       |   |
| 仕切注文    |          | Ø         | 大阪金に 20   | 21/04  |         |        |     | 大阪金ミ 20  | 21/04    |   |
| 注文取消    |          |           | 新規        | 買 1枚   | 指 値-FaS |        | 0   | 新規 買 1   | 枚        |   |
|         |          | •         | 指定值段      | 5,960円 |         |        |     | 指值-FaS   | 50       |   |
| 内容変更    |          | Ø         | 有効期限      | 1セッショ  | ョンのみ    |        |     | 指定值段 5,  | 960 円    |   |
| IFD     |          | 0         |           |        |         |        |     |          |          |   |
| IFD(仕切) |          | Ø         | 1~4件目/    | 614 💽  |         |        |     | 有効期限 11  | zッションのみ  |   |
| OCO(仕切) |          | 0         | *         | データ件数  | が1ページに  | こ収まらな  | い場合 | 取消注文を送   | 送信致します。  |   |
| IFD/OCO |          | O         | ۱۹        | 、良ページ  | 小ダンが衣え  | ドビイレまり | 0   | よろしいです   | רמי?     |   |
| 3 ログアウト |          |           |           |        |         |        |     |          | 確定       |   |
|         |          |           |           |        |         |        |     |          |          |   |
|         |          |           |           |        |         |        |     |          |          |   |
|         |          |           |           |        |         |        |     | ()       | <u>}</u> |   |
|         |          |           |           |        |         |        |     | ● 選択画面   |          |   |

取消内容をご確認のうえ、間違えがなければ「確定」 をタップします。

13

## 内容変更

約定前の注文であれば内容変更が可能です。組合せ注文(IFD注文、IFD(仕切)注文、000(仕切)注文、IFD/000注文)は内容変更ができません。新規の注文では、 商品・限月・売買区分の変更も可能です。注文内容変更後は必ず注文結果をご確認ください。

## 上部メニュー「注文」をタップします。

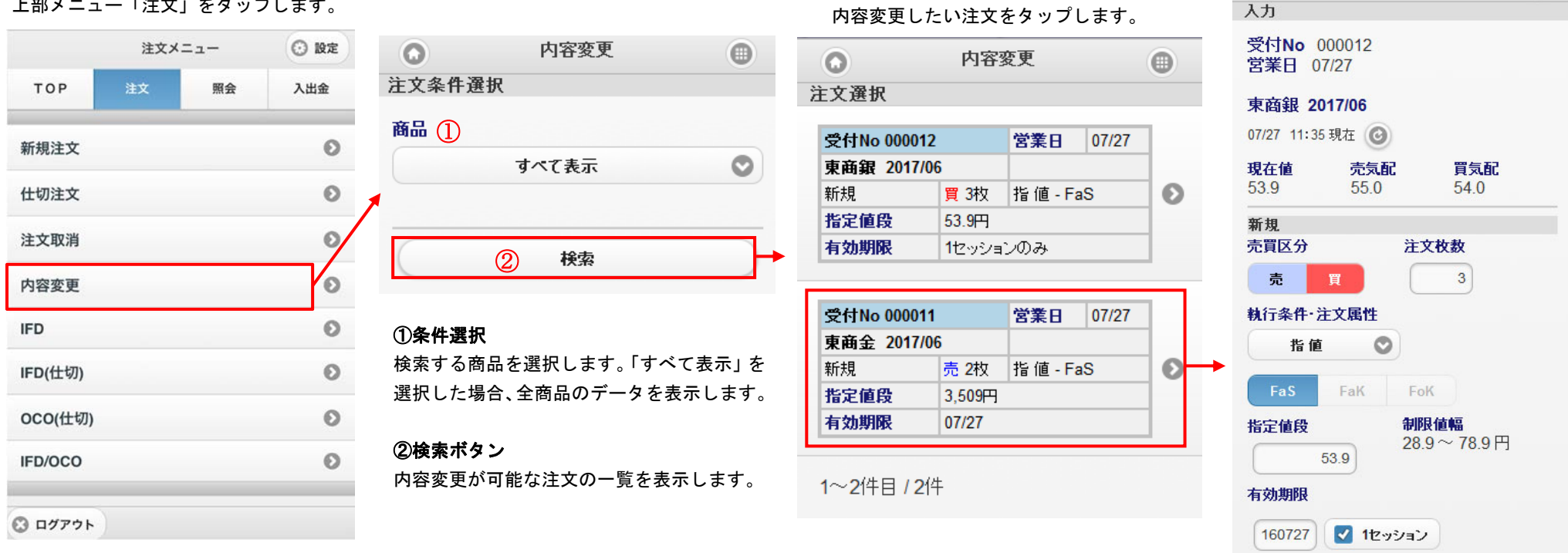

## ※内容変更の内、以下の例の「時間優先継承:O」の変更を行った場合は時間的優先順位を引き継ぐことができます。

| NO | 内容変更               | 時間優先継承 | 備考                                           |
|----|--------------------|--------|----------------------------------------------|
| 1  | 発注数量を減らす           | 0      |                                              |
| 2  | 発注数量を増やす           | ×      |                                              |
| 3  | 価格の訂正(100 円→120 円) | ×      | 有利な価格の変更であっても、不利な価格の変更であっても時間優先順位は引          |
| 4  | 価格の訂正(100 円→80 円)  | ×      | 継がず、変更時に新たな発注時刻を付与する。                        |
| 5  | 有効期限の短縮            | 0      | 有効期限を短縮する場合であっても、延長する場合であっても時間優先順位は          |
| 6  | 有効期限の延長            | 0      | 引継ぐ。なお、FaS で発注してある注文を FaK や FoK に変更する事はできない。 |

実行 発注数量を減らす場合、有効期限を変更する \* 場合のみ、時間優先順位が引き継がれま

内容変更

0

注文内容の変更を行い「実行」をタップ します。変更内容をご確認のうえ、間違 えがなければ「確定」をタップします。

タ

# IFD 注文

IFD 注文とは、新規注文と仕切注文の2つの注文を発注し、新規注文が約定した際にその建玉を仕切相手玉として仕切注文が自動的に発動される注文です。 ※新規注文が約定しない限り、仕切注文は発注されません。

### 上部メニュー「注文」をタップします。

|         | 注文メ | 注文メニュー |     |  |  |
|---------|-----|--------|-----|--|--|
| ТОР     | 注文  | 照会     | 入出金 |  |  |
| 新規注文    |     |        | Ø   |  |  |
| 仕切注文    |     |        | 0   |  |  |
| 注文取消    |     |        | Θ   |  |  |
| 内容変更    |     |        | O   |  |  |
| IFD     |     |        | Θ   |  |  |
| IFD(仕切) |     |        | 0   |  |  |
| OCO(仕切) |     | Θ      |     |  |  |
|         |     | 0      |     |  |  |

#### ⑪実行ボタン

入力内容が正常なら確認画面へ遷移し ますので、「確定」をタップ。不正な項 目がある場合エラーが表示されます。

| 0                   |                 | IFD注文     |                     |   |
|---------------------|-----------------|-----------|---------------------|---|
| 入力                  |                 |           |                     |   |
| 商品 🚺                | )               | 1         | 限月②                 |   |
|                     | 東商金             | 0         | 2017/06             | C |
| 07/27 11            | <b>:2</b> 3 現在( | 0         |                     |   |
| <b>現在値</b><br>3,509 | ③ 売:<br>3,9     | 更新<br>199 | <b>買気配</b><br>3,508 |   |
| 売買区分                | • 4             | 枚数        |                     |   |
| 売                   | Ţ               |           | 5                   |   |
| 有効期的                | 7               |           | 1セッション              |   |
| 新規                  | L 🕢             |           |                     |   |
| 1741 1 741          | 「 ①<br>指·       | 値 - FaS   |                     | C |
| 指定值的                | 5               | 制限        | 値幅                  |   |
| 8                   | 3509            | 3,19      | $9\sim3,999$        | 円 |
|                     | 9               |           |                     |   |
| 仕切                  |                 |           |                     |   |
| 親行条件                | F               | de r c    |                     |   |
| line the state of   | 18              | lĒ - Fa5  |                     | C |
| 指定值影                | ž (1)           |           |                     |   |
| +                   |                 |           |                     |   |
| -                   | 11)             | 実行        |                     |   |
| 1                   | $\sim$          |           |                     |   |

## ①商品

発注を行う商品を選択します。

## ②限月

発注を行う限月を選択します。

### ③現在値段·最良気配

現在値・最良気配値(売/買)を表示します。 値段情報の更新は、更新ボタンを押下します。

#### ④売買区分

発注を行う売買区分を選択します。

### ⑤枚数

発注を行う注文枚数を入力します。

#### ⑥有効期限

発注を行う注文の有効期限を YYMMDD 形式で指定します。1 セッションを指定する場合はチェックをつけます

### ⑦執行条件(新規)

新規注文の執行条件を選択します。IFD **注文の場合、「指値-FaS」「成** 行-FaK」「逆指-指値-FaS」から選択になります。

## ⑧指定値段(新規)

発注を行う注文の指定値段を入力します。

#### ⑨執行条件(仕切)

仕切注文の執行条件を選択します。IFD 注文の場合、「指値-FaS」「逆 指一指値-FaS」「逆指-成行-FaK」から選択になります。

## ⑩指定値段(仕切)

直接値段を入力するもしくは、±のチェックをつけた場合、新規で約 定した値段から±の差額指定形式で指定値段を入力します。

S

## ◆IFD 注文 新規注文:指値-FaS 仕切注文:逆指-成行-FaK の入力例

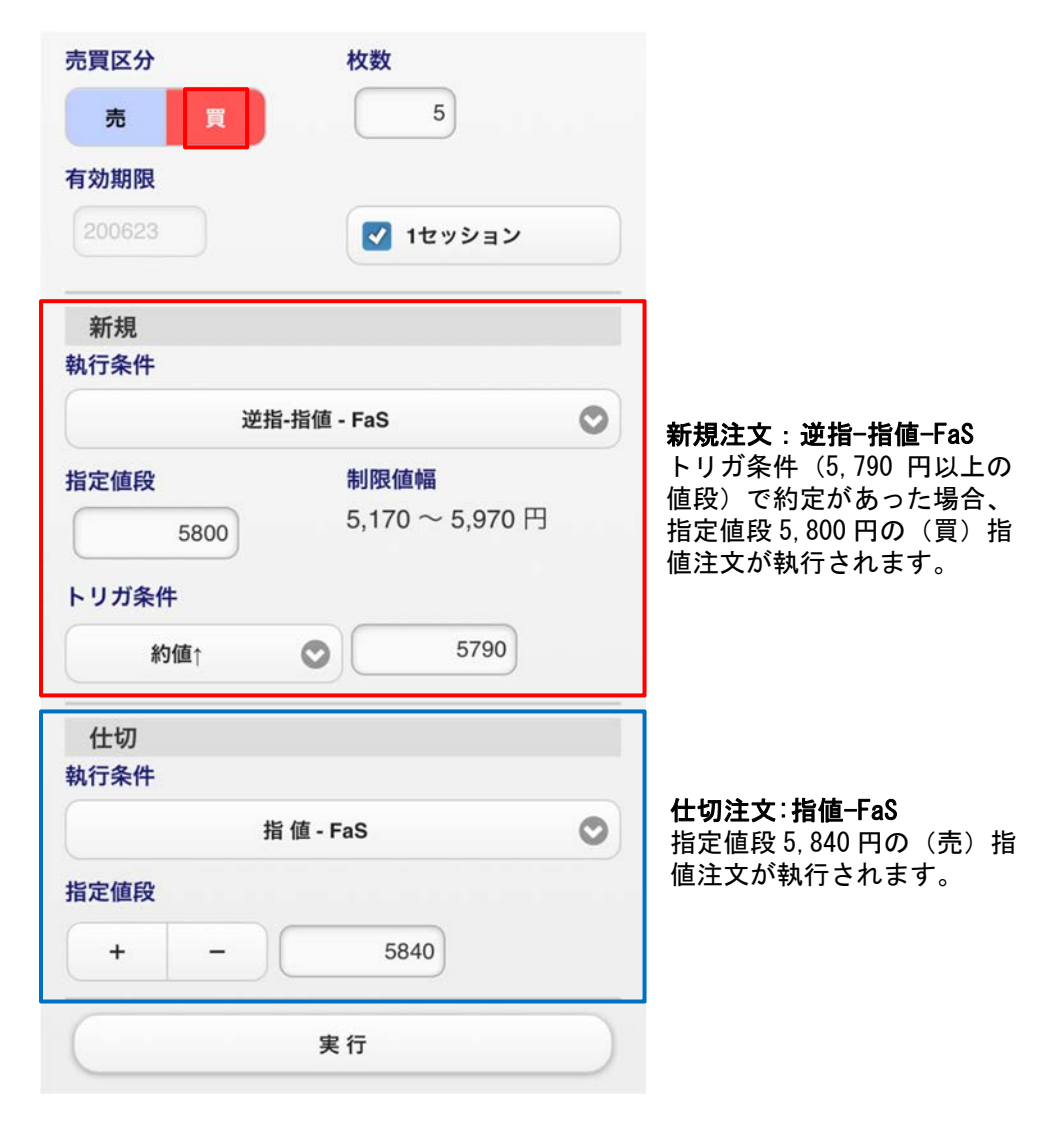

# ◆IFD 注文 新規注文:逆指−指値−FaS 仕切注文:指値−FaS の入力例

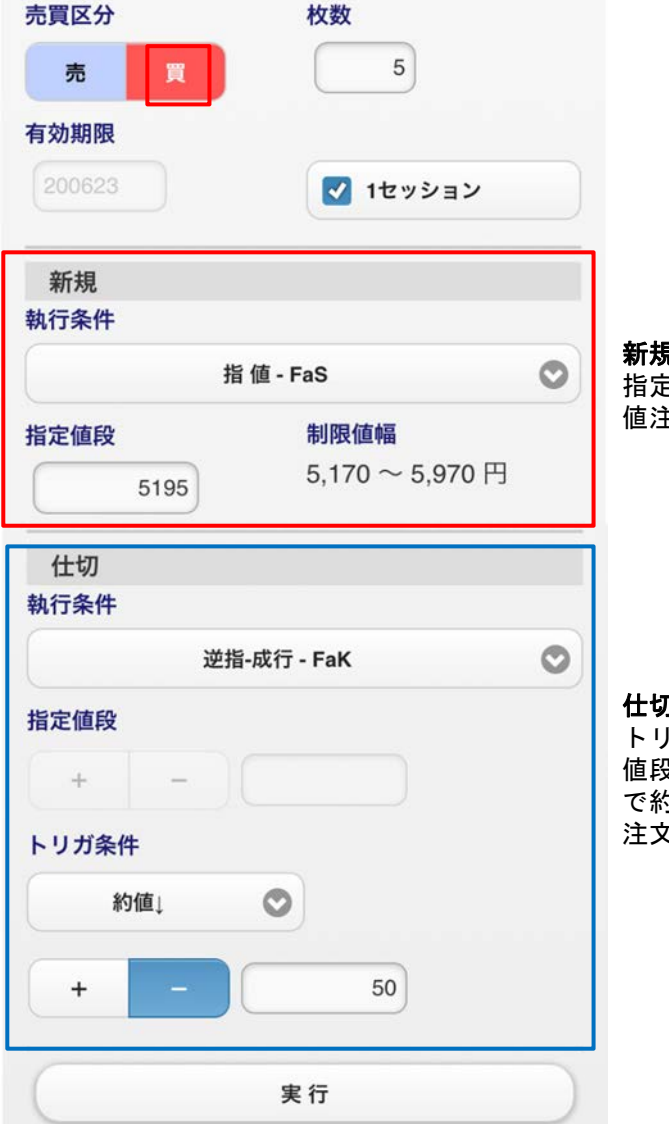

## **新規注文:指値-FaS** 指定値段 5,195 円の(買)指 値注文が執行されます。

仕切注文:逆指-成行-FaK トリガ条件(新規で約定した 値段から-50円以下の値段) で約定があった場合、成行の 注文が執行されます。

スマホ&タブレット用ウェブ 操作マニュアル

16

# IFD(仕切)注文

IFD(仕切)注文とは、仕切注文と新規注文の2つを発注し、仕切注文が約定した際に新規注文が自動的に発動される注文です。 ※仕切注文が約定しない限り、新規注文は発注されません。

#### 上部メニュー「注文」をタップします。

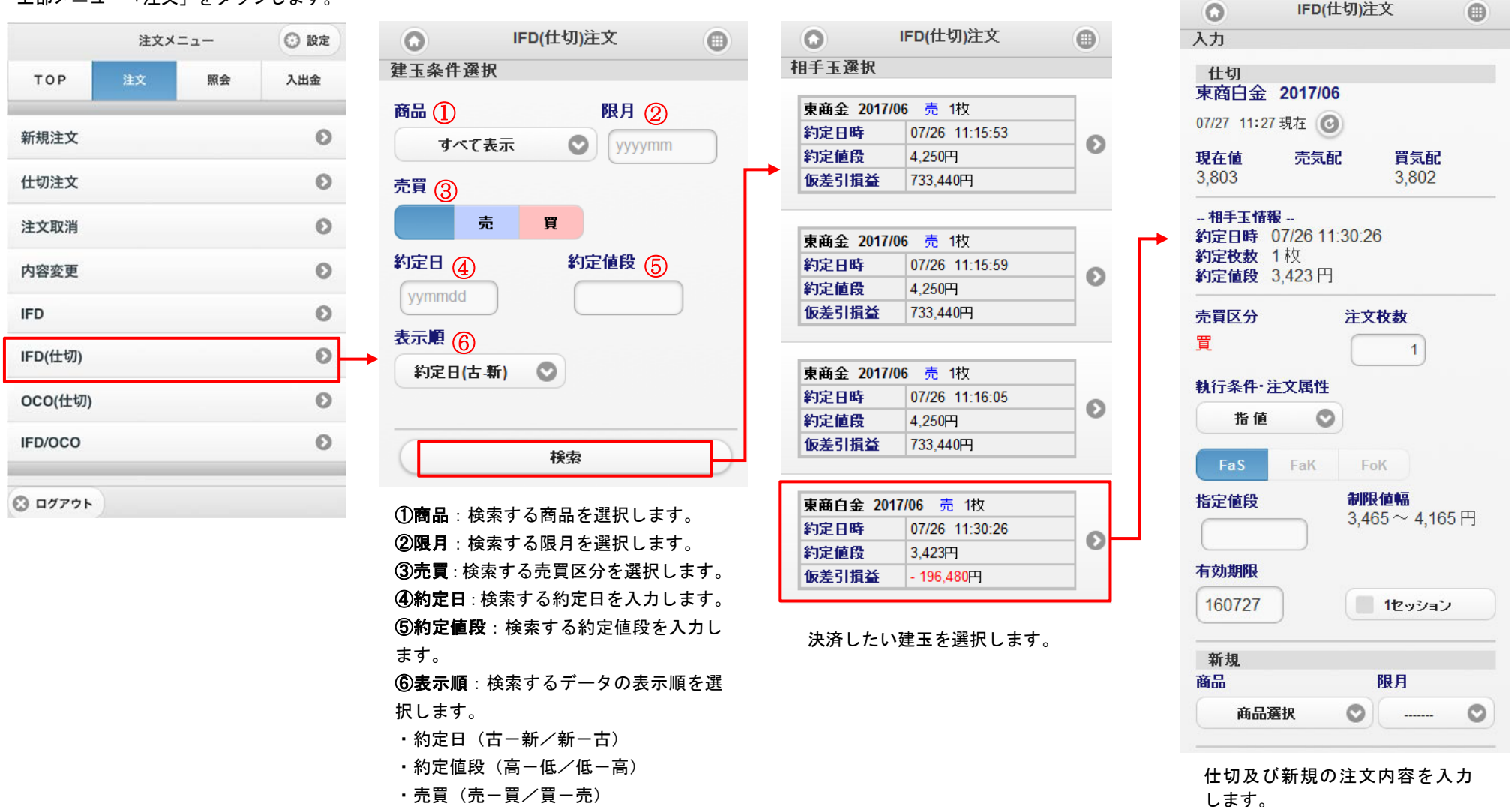

スマホ&タブレット用ウェブ 操作マニュアル

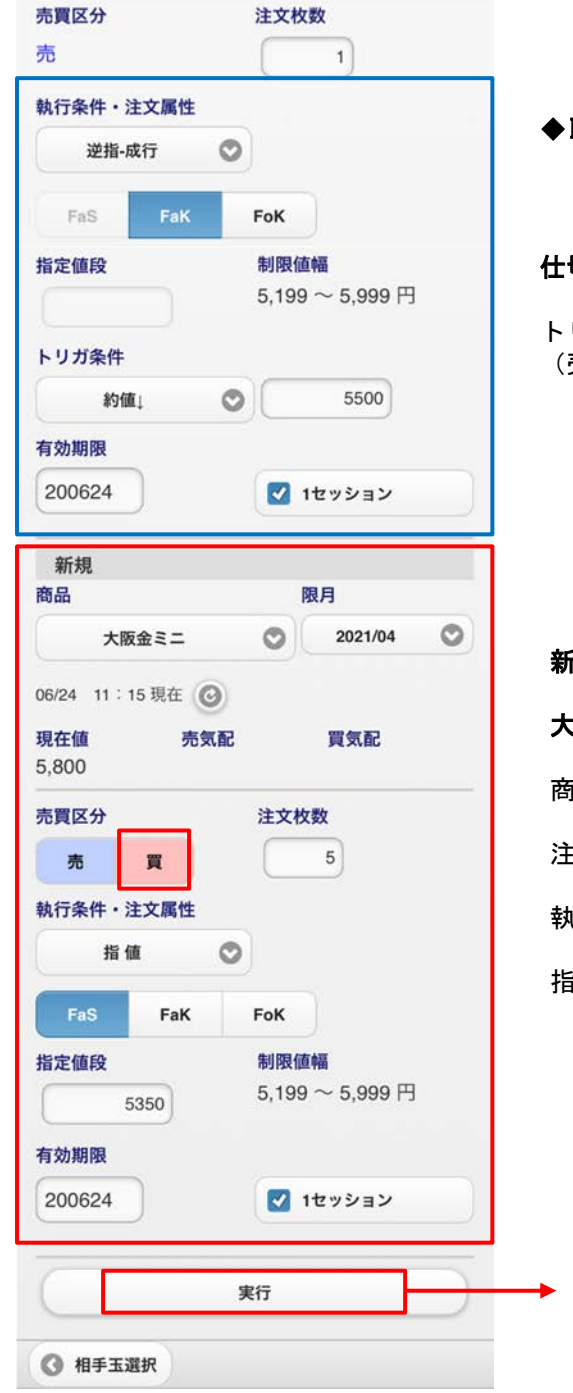

◆IFD(仕切)注文の入力例

仕切注文:逆指-成行-FaK

トリガ条件(5,500円以下の値段)で約定があった場合、 (売)成行注文が執行されます。

## 新規注文

大阪金ミニ、2021 年 4 月限、買、指値-FaS(指定値段 5,350 円)

商品・限月・売買区分を選択します。

注文枚数を入力します。

執行条件・注文属性を選択します。

指定値段・トリガ条件・有効期限を入力します。

「実行」をタップ後、入力内容が正常なら確認画面へ遷移 しますので、間違えがなければ「確定」をタップします。 不正な項目がある場合エラーが表示されます。

スマホ&タブレット用ウェブ 操作マニュアル

 $\frac{1}{2}$ 

# OCO(仕切)注文

000(仕切)注文とは、1つの建玉に対し、仕切の指値注文及び逆指値注文を同時に登録し、一方が成立した時点でもう一方が自動的に取消される注文方法です。 注文登録時には指値注文のみ取引所に発注されます。指値注文が約定しないまま現在値段がトリガ条件に達すると、指値注文が取消され、逆指値注文が取引所へ発 注されます。

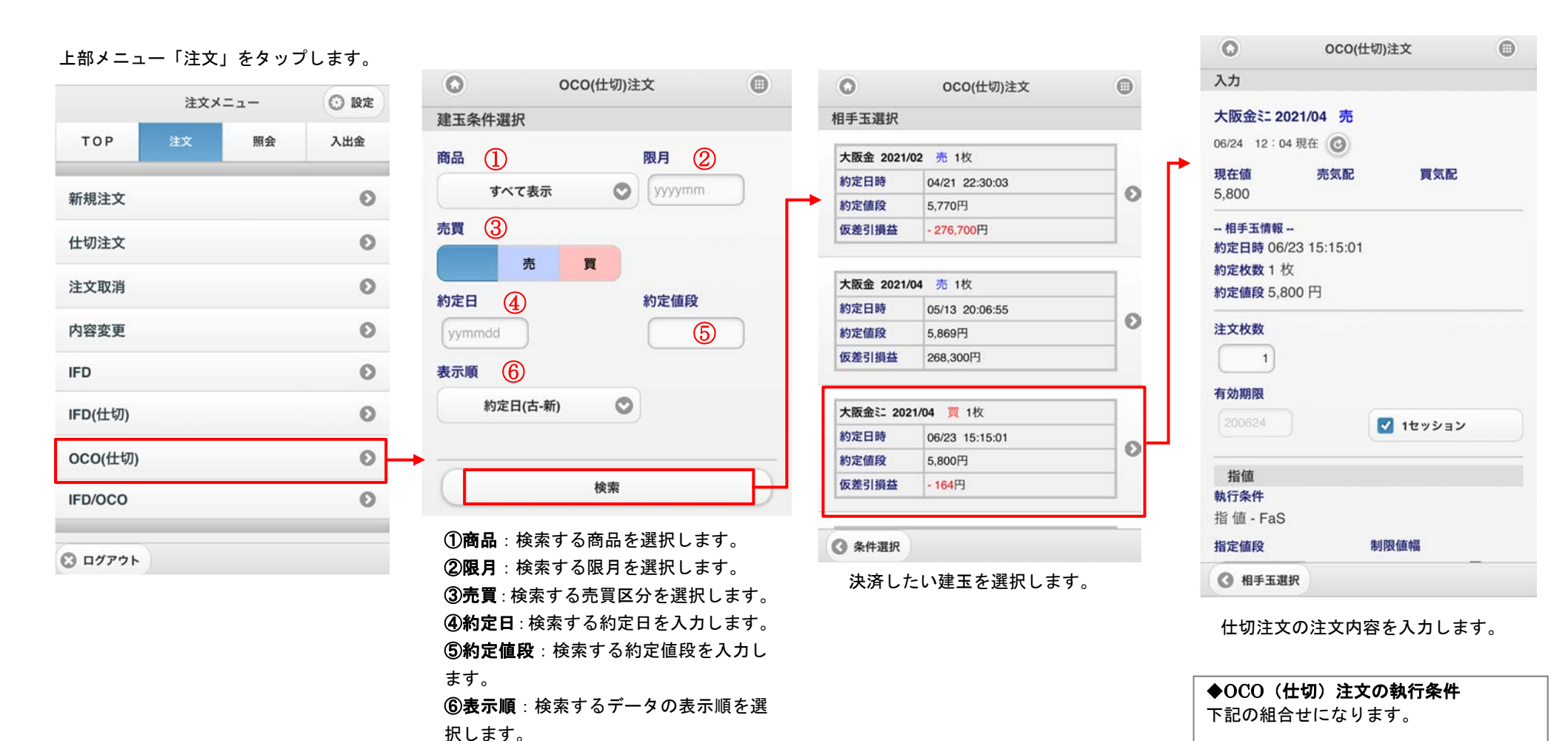

約定日(古-新/新-古)

売買(売-買/買-売)

約定値段(高一低/低一高)

δ

指値-FaS と (逆指) 成行-FaK

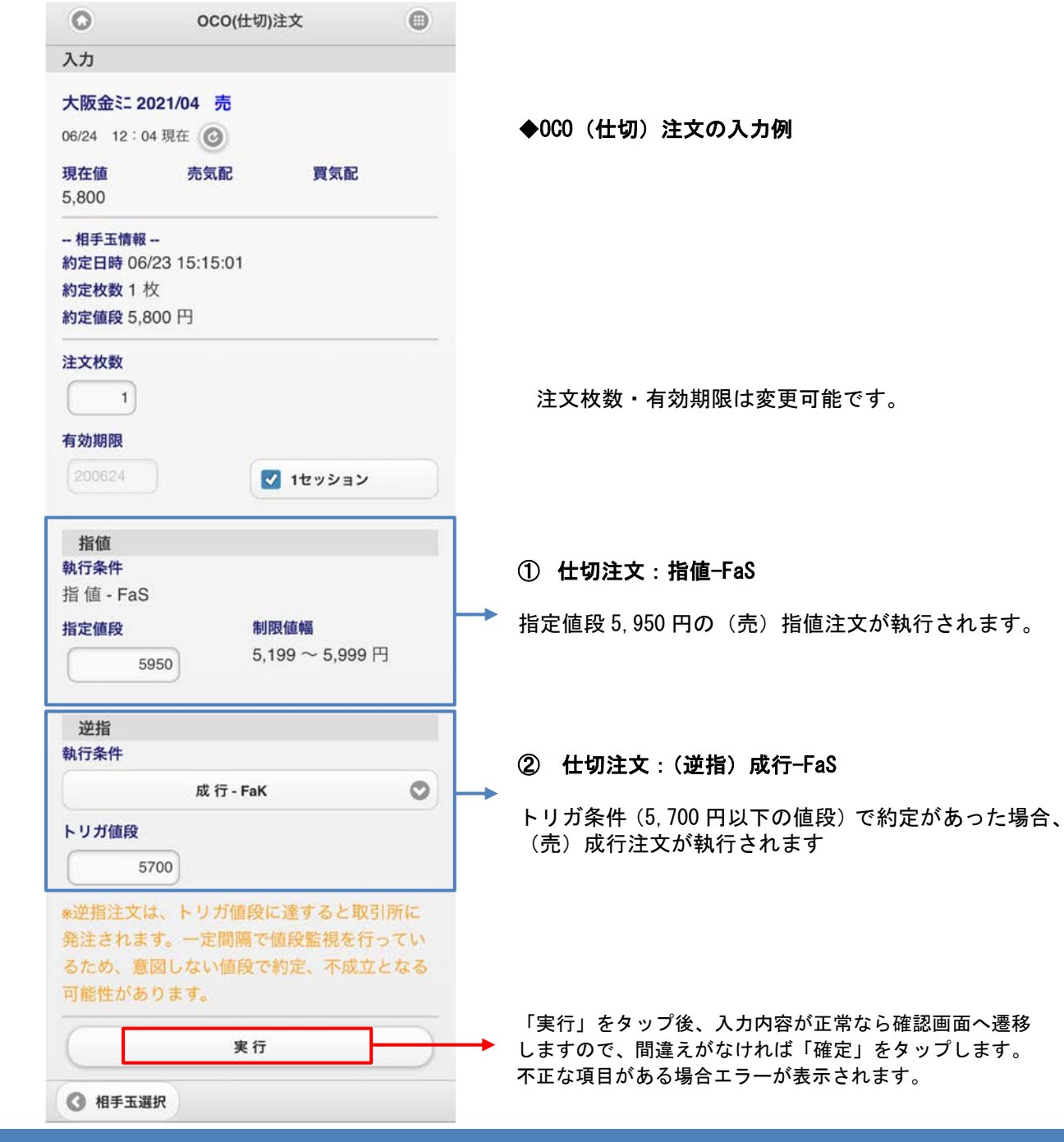

日産証券株式会社

20

スマホ&タブレット用ウェブ 操作マニュアル

# IFD/OCO(仕切)注文

IFD/000 注文とは、新規注文が約定した際に、その建玉を仕切相手玉として 000(仕切)注文をあらかじめ指定しておいた条件で自動的に発注する注文です。 新規注文は「指値-FaS」、仕切注文は「指値-FaS」と「(逆指)成行-FaK」の組合せになります。

| 上部メニュー「注文」をタップします。 |    |      | します。 | O IFD/OCO注文                                                                                            |                                                                            |
|--------------------|----|------|------|----------------------------------------------------------------------------------------------------|----------------------------------------------------------------------------|
|                    |    |      |      | 入力                                                                                                    | ▲IED /000 注文の λ 力例                                                         |
| 注文メニュー 📀 設定        |    | 商品限月 |      |                                                                                                    |                                                                            |
| тор                | 注文 | 照会   | 入出金  | 大阪金 ② 2021/04                                                                                          | 商品・限月・売買区分を選択します。                                                          |
| 新規注文               |    |      | Ø    | 06/24         14 - 37 現住         0           現在値         売気配         買気配           5.630         5.630 | 注文枚数を入力します                                                                 |
| 仕切注文               |    |      | Θ    | 売買区分 注文枚数                                                                                              | 有効期限を入力します。                                                                |
| 注文取消               |    |      | ø    | 売 📕 3                                                                                                  |                                                                            |
| 内容変更               |    |      | ø    | 有効期限                                                                                                   |                                                                            |
| IFD                |    |      | Ø    |                                                                                                    |                                                                            |
| IFD(仕切)            |    |      | Ø    | 新規<br>執行条件                                                                                             | 新規注文:指值-FaS                                                                |
| OCO(仕切)            |    |      | Ø    | 指 値 - FaS<br>指定値段 制限値幅                                                                                 | 指定値段5,600円の(買)指値注文が執行されます。                                                 |
| IFD/OCO            |    |      | Ø    | 5600 5,199 ~ 5,999                                                                                     |                                                                            |
| C ログアウト            |    |      |      | <b>仕切指値</b><br>執行条件<br>指 値 - FaS                                                                       | ① 仕切注文:指值-FaS                                                              |
|                    |    |      |      | 指定值段 5650                                                                                              | → 指定値段 5,650 円の(売)指値注文が執行されます。                                             |
|                    |    |      |      | 仕切逆指<br>執行条件                                                                                           | ② 仕切注文 :(逆指)成行FaS                                                          |
|                    |    |      |      | 成行 - FaK<br>トリガ値段                                                                                      | トリガ条件(5,580円以下の値段)で約定があった場合、<br>(売)成行注文が執行されます。                            |
|                    |    |      |      | 実行                                                                                                    | 「実行」をタップ後、入力内容が正常なら確認画面へ遷移しますので、間違えがな ければ「確定」をタップします。不正な項目がある場合エラーが表示されます。 |

スマホ&タブレット用ウェブ 操作マニュアル

21